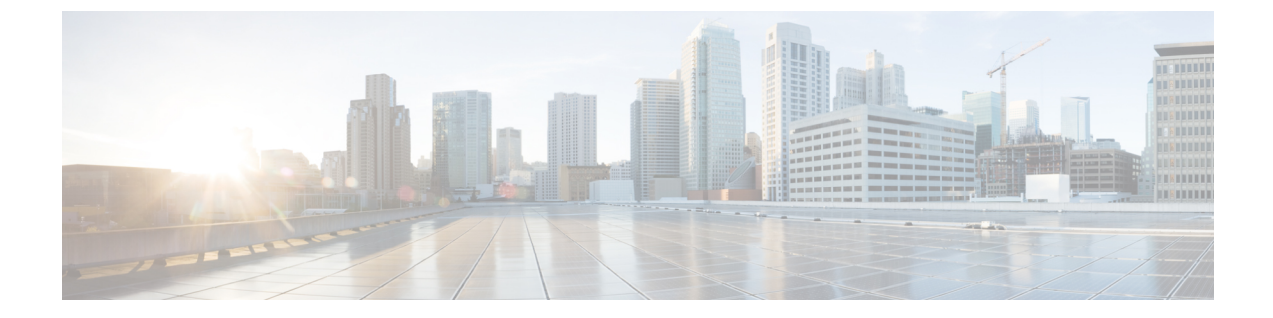

# クライアント識別コードと強制承認コード

- ・クライアント識別コードと強制承認コードの概要(1ページ)
- ・クライアント識別コードと強制承認コードの前提条件(1ページ)
- ・クライアント識別コードと強制承認コードの設定タスクフロー(2ページ)
- ・クライアント識別コードと強制承認コードの連携動作(5ページ)
- ・クライアント識別コードと強制承認コードの制約事項(6ページ)

## クライアント識別コードと強制承認コードの概要

クライアント識別コード(CMC)と強制承認コード(FAC)により、コールアクセスとアカウン ティングを効果的に管理できます。CMC はクライアントのコール アカウンティングおよび請求 を支援し、FAC は特定のユーザが発信できるコールのタイプを規定します。

CMCを使用する場合、ユーザはコードを入力する必要があります。この操作により、コールが特定のクライアント識別に関連していることが指定されます。コールアカウンティングおよび請求を目的として、クライアント識別コードを顧客、学生、またはその他のグループに割り当てることができます。FACを使用する場合、コールが確立する前に、特定のアクセスレベルで割り当てられた有効な認証コードをユーザが入力する必要があります。

## クライアント識別コードと強制承認コードの前提条件

- SCCP と SIP を実行する Cisco Unified IP Phone は、CMC と FAC をサポートしています。
- CMC と FAC のトーンは、SCCP または SIP を実行している Cisco Unified IP Phone、TAPI/JTAPI ポート、および MGCP FXS ポートでのみ再生されます。

## クライアント識別コードと強制承認コードの設定タスク フロー

CMC と FAC は、別々または一緒に実装できます。たとえば、特定のクラスのコール(市外通話 など)の発信をユーザに許可するとともに、特定のクライアントにコールのクラスを割り当てる とします。CMC トーンと FAC トーンは、ユーザには同じ音に聞こえます。そのため、両方のコー ドを設定する場合、この機能では、最初のトーンの後で FAC を入力し、2 番目のトーンの後で CMC を入力するようユーザに指示します。

#### 始める前に

クライアント識別コードと強制承認コードの前提条件(1ページ)を確認してください。

#### 手順

|        | コマンドまたはアクション                                                                                                    | 目的                                                                            |
|--------|----------------------------------------------------------------------------------------------------|-------------------------------------------------------------------------------|
| Step 1 | クライアント識別コードの設定(2ページ)を行うには、次のサブタスクを完了します。<br>・クライアント識別コードの追加(3<br>ページ)<br>・クライアント識別コードの有効化(<br>3ページ)             | 使用する予定の CMC リストが完成した<br>ら、そのコードをデータベースに追加し<br>て、ルートパターンで CMC 機能を有効に<br>します。   |
| Step 2 | <ul> <li>強制承認コードの設定(4ページ)を行うには、次のサブタスクを完了します。</li> <li>・強制承認コードの追加(4ページ)</li> <li>・強制承認コードの有効化(4ページ)</li> </ul> | 使用する予定のFACリストと認可レベル<br>が決定したら、そのコードをデータベース<br>に追加して、ルートパターンでFAC機能<br>を有効にします。 |

## クライアント識別コードの設定

手順

|        | コマンドまたはアクション          | 目的                                                                                                    |
|--------|-----------------------|----------------------------------------------------------------------------------------------------|
| Step 1 | クライアント識別コードの追加 (3ページ) | 使用する一意のクライアント識別コードを<br>決定し、システムに追加します。CMC の<br>数は、システムの起動に要する時間の長さ<br>に直接影響するので、CMC の数を 60,000<br>までに制限してください。この最大数を超 |

|        | コマンドまたはアクション               | 目的                                          |
|--------|----------------------------|---------------------------------------------|
|        |                            | える CMC を設定する場合は、遅延が非常<br>に大きくなることに注意してください。 |
| Step 2 | クライアント識別コードの有効化 (3<br>ページ) | ルート パターンを介してクライアント識<br>別コードを有効にします。         |

### クライアント識別コードの追加

使用する一意のクライアント識別コードを決定し、システムに追加します。CMCの数は、システムの起動に要する時間の長さに直接影響するので、CMCの数を60,000までに制限してください。 この最大数を超えるCMCを設定する場合は、遅延が非常に大きくなることに注意してください。

#### 手順

- **Step 1** [Cisco Unified CM 管理(Cisco Unified CM Administration)]から、以下を選択します。 コールルー ティング > クライアントの区別コード。
- **Step 2** [新規追加] をクリックします。
- Step 3 [クライアント識別コード (Client Matter Code)]フィールドで、通話の発信時にユーザが入力する 一意のコードを 16 桁以内で入力します。
- **Step 4** [説明 (Description)]フィールドに、クライアント識別コードを特定する場合のクライアント名を 入力します。
- **Step 5** [保存] をクリックします。

### クライアント識別コードの有効化

ルートパターンを介してクライアント識別コードを有効にします。

#### 始める前に

クライアント識別コードの追加(3ページ)

### 手順

- **Step 1** Cisco Unified CM Administration から、[コールルーティング (Call Routing)]>[ルート/ハント (Route/Hunt)]>[ルートパターン (Route Pattern)]を選択します。
- Step 2 次のいずれかの操作を実行します。
  - •既存のルートパターンを更新するには、検索条件を入力し、[検索(Find)]をクリックして、 結果リストからルートパターンを選択します。
  - ・新規ルートパターンを作成するには、[新規追加]をクリックします。

Step 3 [ルート パターンの設定(Route Pattern Configuration)]ウィンドウで、[クライアント識別コードの要求(Require Client Matter Code)]チェックボックスをオンにします。
 Step 4 [保存]をクリックします。

## 強制承認コードの設定

手順

|        | コマンドまたはアクション      | 目的                                 |
|--------|-------------------|------------------------------------|
| Step 1 | 強制承認コードの追加(4ページ)  | 使用する一意の強制承認コードを定義し、<br>システムに追加します。 |
| Step 2 | 強制承認コードの有効化(4ページ) | ルートパターンを介して強制承認コード<br>を有効にします。     |

### 強制承認コードの追加

この手順を使用して、使用する一意の強制承認コードを定義し、システムに追加します。通話を 正常にルーティングするためには、ユーザ認可レベルが通話のルートパターンに指定されている 認可レベル以上である必要があります。

### 手順

| Step 1 | [Cisco Unified CM の管理(Cisco Unified CM Administration)]から、[コール ルーティング(Call Routing)]>[強制承認コード(Forced Authorization Codes)]を選択します。 |
|--------|----------------------------------------------------------------------------------------------------|
| Step 2 | [承認コード名(Authorization Code Name)] フィールドに、一意の名前を 50 文字以内で入力しま<br>す。                                                                |
|        | この名前は、認証コードを特定のユーザまたはユーザ グループに結び付けます。                                                                                             |
| Step 3 | [承認コード(Authorization Code)] フィールドに、一意の承認コードを 16 桁以内で入力します。<br>ユーザは、FAC 有効ルート パターンを介してコールを発信するときに、このコードを入力しま<br>す。                 |
| Step 4 | [承認レベル(Authorization Level)] フィールドに、3 桁の承認レベルを 0 ~ 255 の範囲で入力し<br>ます。                                                             |
| Step 5 | [保存] をクリックします。                                                                                                    |

### 強制承認コードの有効化

この手順を使用して、ルートパターンを介して強制承認コードを有効にします。

|        | 手順                                                                                                    |
|--------|----------------------------------------------------------------------------------------------------|
| Step 1 | Cisco Unified CM Administration から、[コールルーティング(Call Routing)]>[ルート/ハント<br>(Route/Hunt)]>[ルートパターン(Route Pattern)] を選択します。<br>次のいずれかの操作を実行します |
| oteh z | <ul> <li>・[検索(Find)]をクリックし、結果のリストからルート パターンを選択して、既存のルートパターンを更新します。</li> <li>・[新規追加(Add New)]をクリックして、新しいルート パターンを作成します。</li> </ul>          |
| Step 3 | [ルート パターンの設定(Route Pattern Configuration)] ウィンドウで、[強制承認コードが必要<br>(Require Forced Authorization Code)] チェック ボックスをオンにします。                    |
| Step 4 | [認可レベル(Authorization Level)]フィールドに、0~255の間で認可レベルの値を入力します。<br>ルーティングを成功させるには、ユーザのFAC レベルをコールの設定レベルと等しいか、または<br>それよりも大きくする必要があります。           |
| Step 5 | [保存] をクリックします。                                                                                                    |

## クライアント識別コードと強制承認コードの連携動作

| 機能                                | データのやり取り                                                                                                    |
|-----------------------------------|----------------------------------------------------------------------------------------------------|
| CDR 分析とレポー<br>ト(CAR)              | <b>CDR Analysis and Reporting</b> ( <b>CAR</b> )を使用すれば、クライアント識別コード<br>( <b>CMC</b> )、強制承認コード( <b>FAC</b> )、承認レベルに関するコール詳細を提<br>示するレポートを実行できます。                                                                                                    |
| CTI、JTAPI、およ<br>びTAPIアプリケー<br>ション | ほとんどの場合、システムは、ユーザがコール中にコードを入力する必要が<br>あるCTI、JTAPI、TAPIアプリケーションに警告できます。ユーザがコール<br>を発信したり、アドホック会議を作成したり、CMC 対応または FAC 対応<br>ルートパターン経由で打診転送を実行したりする場合は、トーンの受信後<br>にコードを入力する必要があります。                                                                                                    |
|                                   | ユーザが CMC 対応または FAC 対応ルート パターン経由でコールをリダイ<br>レクトまたはブラインド転送した場合は、トーンが流れないため、アプリ<br>ケーションでコードを Cisco Unified Communications Manager に送信する必要<br>があります。システムが適切なコードを受信すると、コールが意図した通話<br>相手に接続されます。システムが適切なコードを受信しなかった場合、Cisco<br>Unified Communications Manager は、コードが見つからないことを示すエラー<br>をアプリケーションに送信します。 |

表1:クライアント識別コードと強制承認コードの連携動作

| 機能                            | データのやり取り                                                                                                    |
|-------------------------------|----------------------------------------------------------------------------------------------------|
| Cisco Web Dialer              | Web Dialer は、次の方法で CMC と FAC をサポートします。                                                                                                |
|                               | <ul> <li>ユーザは、WD HTML ページまたは SOAP 要求のダイヤル テキスト<br/>ボックスに接続先番号を入力してから、電話機に手動で CMC または<br/>FAC を入力できます。</li> </ul>                      |
|                               | <ul> <li>ユーザは、WD HTML ページまたは SOAP 要求のダイヤル テキスト<br/>ボックスに、接続先番号に続けて、FAC または CMC を入力できます。</li> </ul>                                    |
|                               | たとえば、接続先番号が 5555、FAC が 111、CMC が 222 の場合は、<br>5555111# (FAC) 、5555222# (CMC) 、または 5555111222# (CMC と FAC)<br>をダイヤルすることにより、コールを発信できます。 |
|                               | (注) ・WebDialerは、接続先番号の検証を行いません。電話機が必要<br>な検証を処理します。                                                                                   |
|                               | <ul> <li>ユーザがコードを入力しない場合、または誤ったコードを入<br/>力した場合、コールは失敗します。</li> </ul>                                                                  |
|                               | <ul> <li>ユーザが特殊文字を含む DN を使って WebApp からコールを<br/>発信した場合は、特殊文字を削除するとコールが正常に動作<br/>します。SOAP UI にはこのルールは該当しません。</li> </ul>                 |
| スピード ダイヤル<br>と短縮スピード ダ<br>イヤル | スピードダイヤルを使用して、FAC、CMC、ダイヤル中のポーズ、追加の<br>桁(ユーザの内線番号、会議へのアクセスコード、ボイスメールのパスワー<br>ドなど)が必要な接続先に到達できます。ユーザが設定されたスピードダ                        |
|                               | イヤルを押すと、電話機が接続先番号へのコールを確立して、指定された<br>FAC、CMC、ダイヤル中のポーズが挿入された追加の桁を送信します。                                                               |

# クライアント識別コードと強制承認コードの制約事項

表 2: クライアント識別コードと強制承認コードの制約事項

| 制約事項     | 説明                                    |
|----------|---------------------------------------|
| アナログ ゲート | H.323 アナログ ゲートウェイではトーンを再生できないため、この種類の |
| ウェイ      | ゲートウェイでは CMC や FAC はサポートされていません。      |

I

| 制約事項                         | 説明                                                                                                    |
|------------------------------|----------------------------------------------------------------------------------------------------|
| 通話転送                         | コードを入力するユーザがいないため、CMC や FAC が有効になっている<br>ルート パターンに転送されるコールは失敗します。ユーザが [不在<br>(CFwdALL)] ソフトキーを押して CMC や FAC がルート パターン上で有<br>効になっている番号を入力すると、コール転送は失敗します。                                                                                                    |
|                              | 呼処理の中断を最小限に抑えるには、コール転送を設定する前に番号をテス<br>トします。これを行うには、転送したい番号をダイヤルしてみます。コード<br>の入力を求められたら、その番号ではコール転送は設定できません。転送さ<br>れたコールが意図した接続先に届かないことから生じる苦情の数を削減する<br>ために、ユーザにこの方法を勧めてください。                                                                                                    |
| Cisco Unified<br>Mobility    | SIP トランク、H.323 ゲートウェイ、MGCP ゲートウェイから発信されてい<br>るコールが、CMC または FAC が必須のルート パターンに遭遇し、発信者<br>に Cisco Unified Mobility が設定されていない場合、コールは失敗します。                                                                                                    |
| Dial via Office コー<br>ルバック番号 | Cisco Mobility の CMC および FAC 機能では、Dial via Office (DVO) コール<br>バック番号としての代替番号はサポートされていません。DVO コールバッ<br>ク番号は、[モビリティID (Mobility Identity)]ウィンドウで登録されている<br>番号である必要があります。                                                                                                    |
| フェールオーバー<br>コール              | CMC および FAC は、フェールオーバー コールとは連動しません。                                                                                                    |
| 聴覚障がいのある<br>ユーザ              | 電話番号をダイヤル後、聴覚障がいのあるユーザが認証コードやクライアン<br>ト識別コードを入力するまでに1~2秒間待機する必要があります。                                                                                                    |
| ローカリゼーショ<br>ン                | シスコでは、CMC や FAC をローカライズしていません。CMC および FAC<br>機能は、Cisco Unified Communications Manager でサポートされているすべて<br>のロケールで同じデフォルトのトーンを使用します。<br>(注) Cisco Mobility では、CMC と FAC はローカライズされています。                                                                                                    |
| オーバーラップ送<br>信                | Cisco Unified Communications Manager ではユーザにいつコードの入力を求め<br>ればよいかを判断できないため、CMCおよびFAC機能はオーバーラップ送<br>信をサポートしません。[ルートパターン設定(Route Pattern Configuration)]<br>ウィンドウで[強制承認コードが必須(Require Forced Authorization Code)]<br>や[クライアント識別コードが必須(Require Client Matter Code)]のチェッ<br>クボックスをオンにすると、自動的に[オーバーラップ送信を許可(Allow<br>Overlap Sending)]のチェックボックスはオフになり、逆もまた同様です。 |
| スピード ダイヤル<br>ボタン             | CMC や FAC で短縮ダイヤル ボタンの設定をすることはできません。シス<br>テムに入力を求められた場合、コードを入力する必要があります。                                                                                                    |

I